## Secretaría de Educación del Estado de México

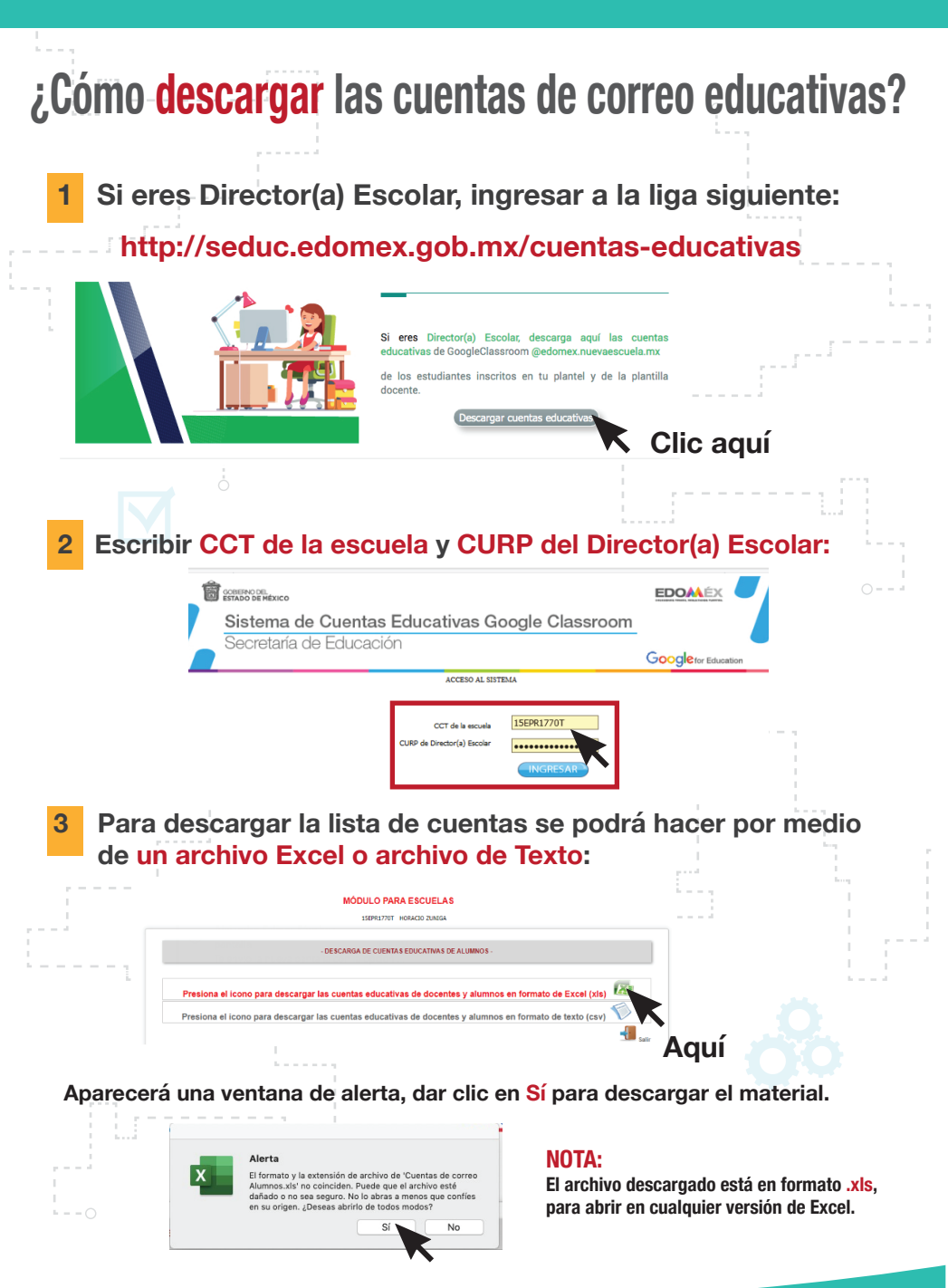